## <u>How to fill out your</u>

## Housing Application 2024-2025

- To access MyHousing, click on the student tab in YourConnection. \*You will need to login with your eservices!
- Once you are in MyHousing, select Apply Now! This can be found on the left side menu or under the 3 lines at the top of the page.
- If you do not see this application, email reslife@fredonia.edu prior to April 2, 2024.
- 04 Read and agree to the housing license. This license is for the upcoming academic year.
- **05** Please read and answer all questions carefully. Make sure to submit the application!
- O 6 Please note that this application gives you access to room selection where you will be selecting an available room.
- 07 https://www.fredonia.edu/studentlife/residence-life/roomselection